## Maestro Proveedores.

2022/12/29 13:51

En este maestro se visualizan los proveedores ya sea que estén aprobados o no, este maestro es solo de lectura, también se permite seleccionar uno o varios proveedores para generar un reporte en Excel con los seleccionados.

El maestro cuenta con los botones "Buscar Proveedor" y "Exportar".

- El botón "Exportar" permite generar el reporte mencionado anteriormente.
- El botón **"Buscar Proveedor"** despliega una ventana en la que se pueden establecer 4 filtros de búsqueda(*Nit, Nombre, Actividad Económica y Tipo Proveedor*).

Nota: Si se hace doble clic sobre cualquier fila del maestro, este cargara el formulario "Registro Proveedores" con su respectiva información.

| Hacking transcondes                                                 |                    |                                                                                                    |          |
|---------------------------------------------------------------------|--------------------|----------------------------------------------------------------------------------------------------|----------|
|                                                                     | tón "Exportar"     |                                                                                                    |          |
| 🖸 General 🔝 Detale 🖉 Adjustas                                       |                    |                                                                                                    |          |
| C Naestro Proveedores                                               |                    |                                                                                                    |          |
| Q Buscar Proveedor 🙀 Exportan                                       |                    | ×                                                                                                    |          |
| E Norgen                                                            | NE:                |                                                                                                    | Estado   |
| JUNE DAVID PEREZ ESCOBAR                                            |                    |                                                                                                    | Temporal |
|                                                                     | Nombre:            | (Therefore a second second sec | Temporal |
| POR SAS                                                             | Added Freedomines  |                                                                                                    | Temporal |
| Baton M ALBERTO GONZALEZ                                            | Advided Economica: | buscarun                                                                                                    | Activo   |
| "Buscar Proveedor"                                                  | Tipo de Proveedor: | aroveedor                                                                                                    | Activo   |
| E all poky                                                          | ¥                  | (discussion)                                                                                                    | Activo   |
| FABRICANDO Y MAS SAS                                                | C., Busson         | Activo                                                                                                    |          |
| XVZ SA                                                              |                    | Activo                                                                                                    |          |
| ADC SAS                                                             |                    | Temporal                                                                                                    |          |
| OBRA SAS                                                            |                    |                                                                                                    | Activo   |
| PRUEBA SAS                                                          |                    |                                                                                                    |          |
| TECNICAS CONSTRUCTIVAS SOCIEDAD POR ADCIONES SIM 811015843 288-4489 |                    | Activo                                                                                                    |          |
| PRUEBA LTDA                                                         | 00000000           | 222-2222                                                                                                    | Activo   |
| PRUEBA PROVEEDOR SAS                                                | 856900588          | 222-2222                                                                                                    | Activo   |
| CONSTRUYENDO SAS                                                    | 900333444          | 222-3456                                                                                                    | Temporal |
| SISTEMAS SAS                                                        | 900900999          | 222-2222                                                                                                    | Temporal |
| Maestro Proveedores                                                 | 1003061171         | 444-0000                                                                                                    | Active   |
| E LL CC WEB                                                         | 1003051174         | 222-4695                                                                                                    | Temporal |
| E DN, XC SDC CV                                                     | 1003061176         | 222-4383                                                                                                    | Temporal |

From: http://wiki.adacsc.co/ - Wiki
Permanent link:
http://wiki.adacsc.co/doku.php?id=ada:sicoferp:bpp:registroproveedores:maestroproveedores
Last update: 2018/12/10 19:48